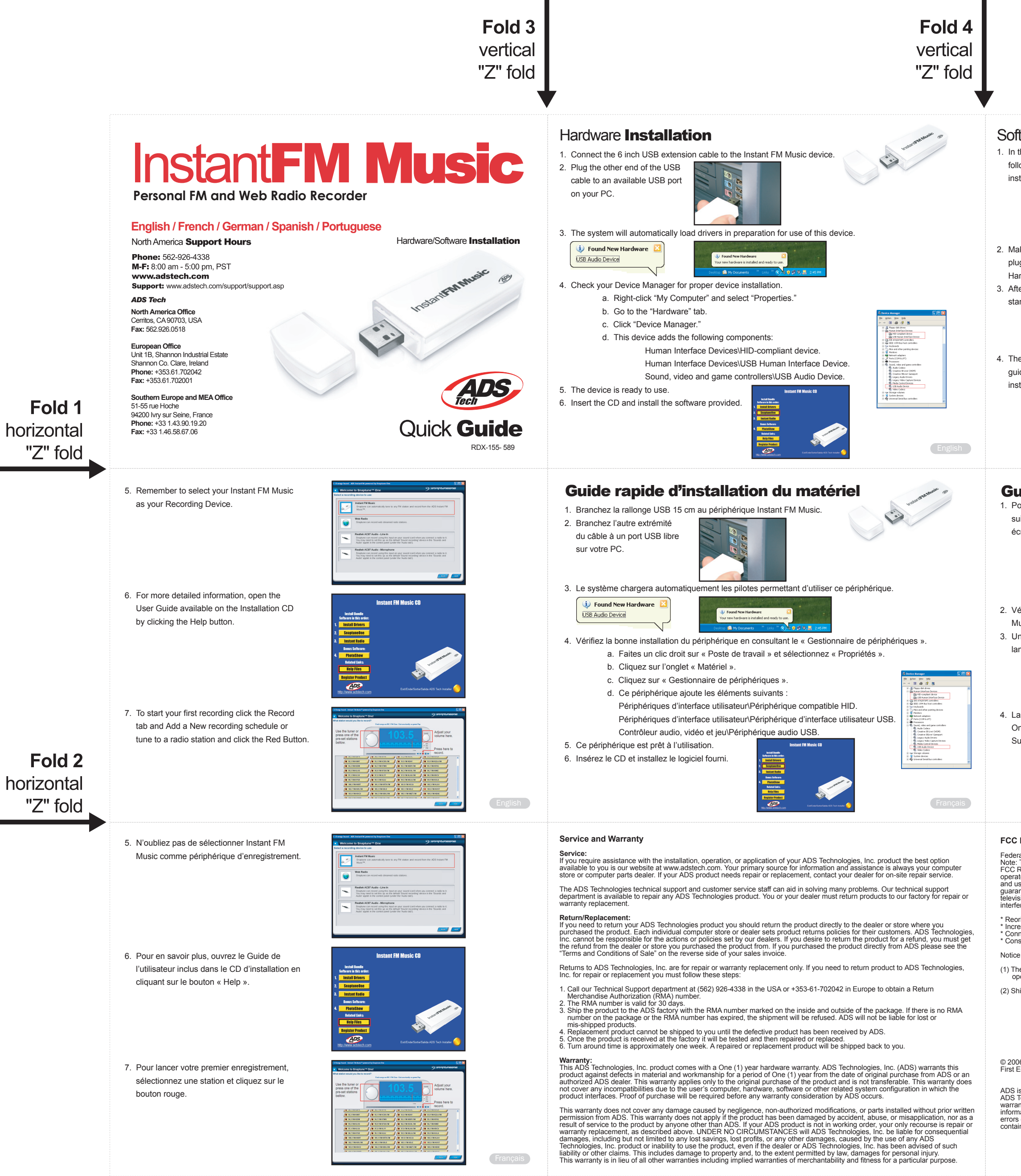

## Software **Installation**

1. In the Snaptune One Software installation follow the instructions provided on each installation screen.

- 2. Make sure your Instant FM Music device is plugged in to a USB Port. See Step 4 of Hardware Installation
- 3. After the installation completes, you can start the Snaptune One application.
- 4. The first time you run Snaptune One, a guide will help you get started. Follow the instructions on the screen

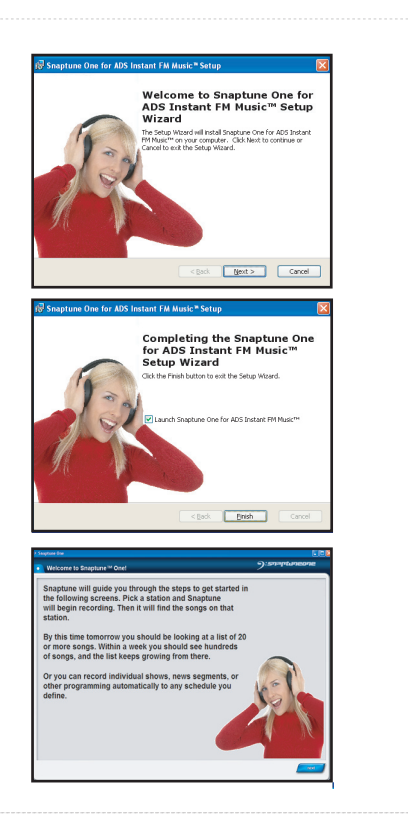

English

Français

## Guide rapide d'installation du logiciel

1. Pour installer le logiciel Snaptune One, suivez les instructions affichées sur chaque écran d'installation.

2. Vérifiez que votre périphérique Instant FM Music est bien branché à un port USB. 3. Une fois l'installation terminée, vous pouvez lancer l'application Snaptune One

4. La première fois que vous lancez Snaptune One, un assistant apparaît pour vous guider. Suivez les instructions affichées à l'écran.

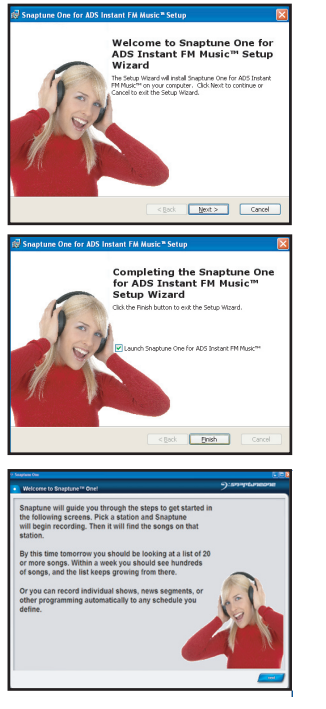

## FCC Information

Federal communications Commission Radio Frequency Interference Statement Note: This equipment has been tested and found to comply with the limits for a class B digital device, pursuant to Part 15 of the FCC Rules. These limits are designed to provide reasonable protection against harmful interference when the equipment is operated in a residential installation. This equipment generates, uses and can radiate radio frequency energy and if not installed and used in accordance with the instruction manual may cause harmful interference to radio communications. However, there is no guarantee that interference will not occur in a particular installation. If this equipment does cause harmful interference to radio or television reception, which can be determined by turning the equipment off and on, the user is encouraged to try to correct the interference by one or more of the following measures:

\* Reorient or relocate the receiving antenna
\* Increase the separation between the equipment and receiver.
\* Connect the equipment into an outlet on a circuit different from that to which the receiver is connected.
\* Consult the dealer or an experienced radio TV technician for help.

(1) The changes or modifications not expressly approved by the party responsible for compliance could void the user's authority to operate the equipment

(2) Shielded interface cables and AC power cord, if any, must be used in order comply with the emission limits.

© 2006 ADS Technologies. All Rights Reserved First Edition: August, 2006

ADS is a registered trademark of ADS Technologies Inc. ADS Technologies (ADS) makes no warranty of any kind with regard to this material, including but not limited to, the implied warranties of merchantability and fitness for a particular purpose. The information furnished within this written document is for information purposes only and is subject to change without notice. ADS Technologies assumes no responsibility or liability for any errors or inaccuracies that may appear herein. ADS Technologies makes no commitment to update or to keep current information contained within this document.

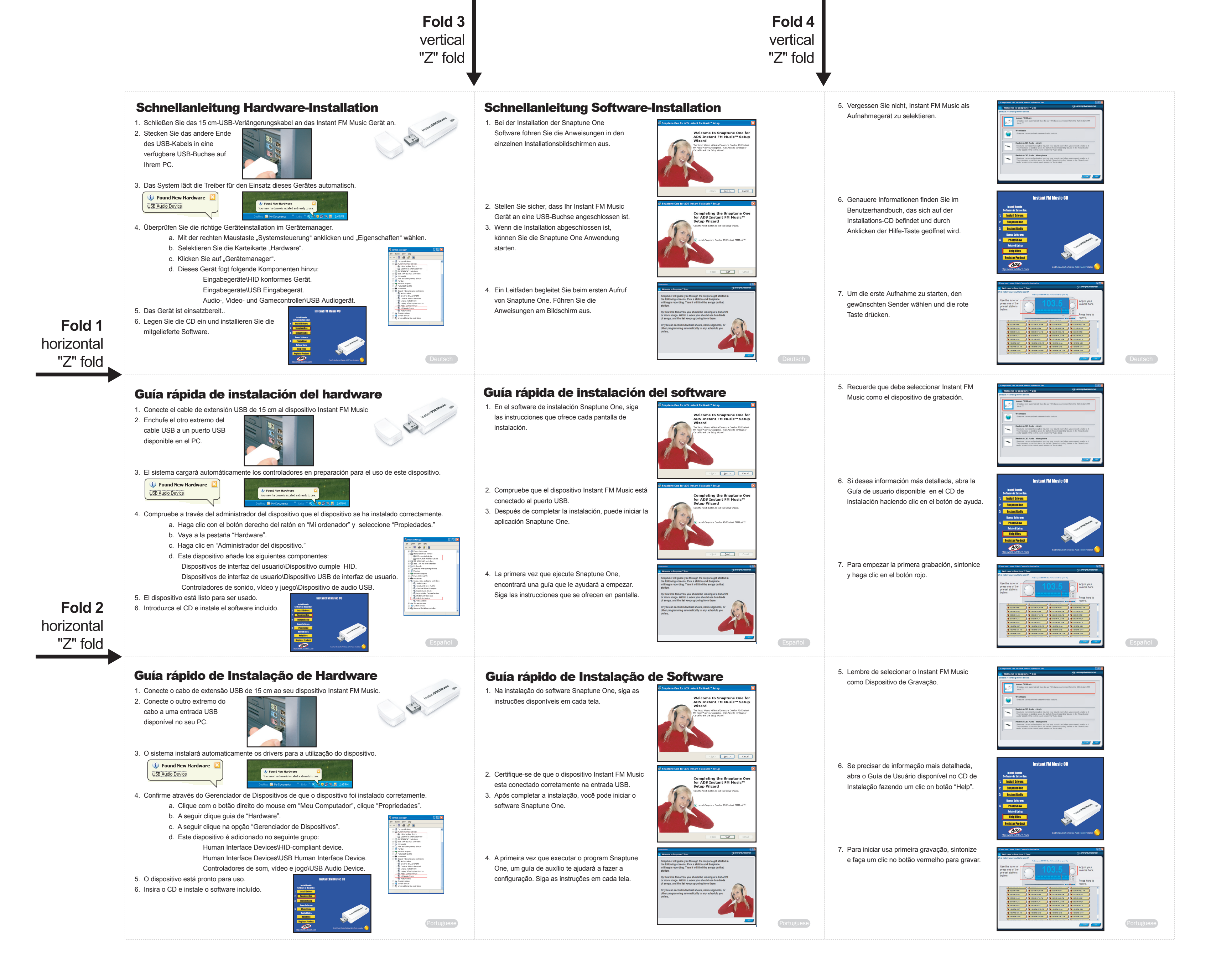